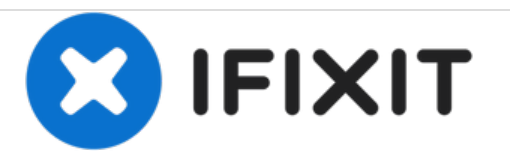

# Remplacement de la caméra arrière de l'Asus Eee Pad Transformer

Ce guide décrit la procédure de retrait et de remplacement de la caméra arrière en deux étapes seulement.

Rédigé par: Sandy Babich

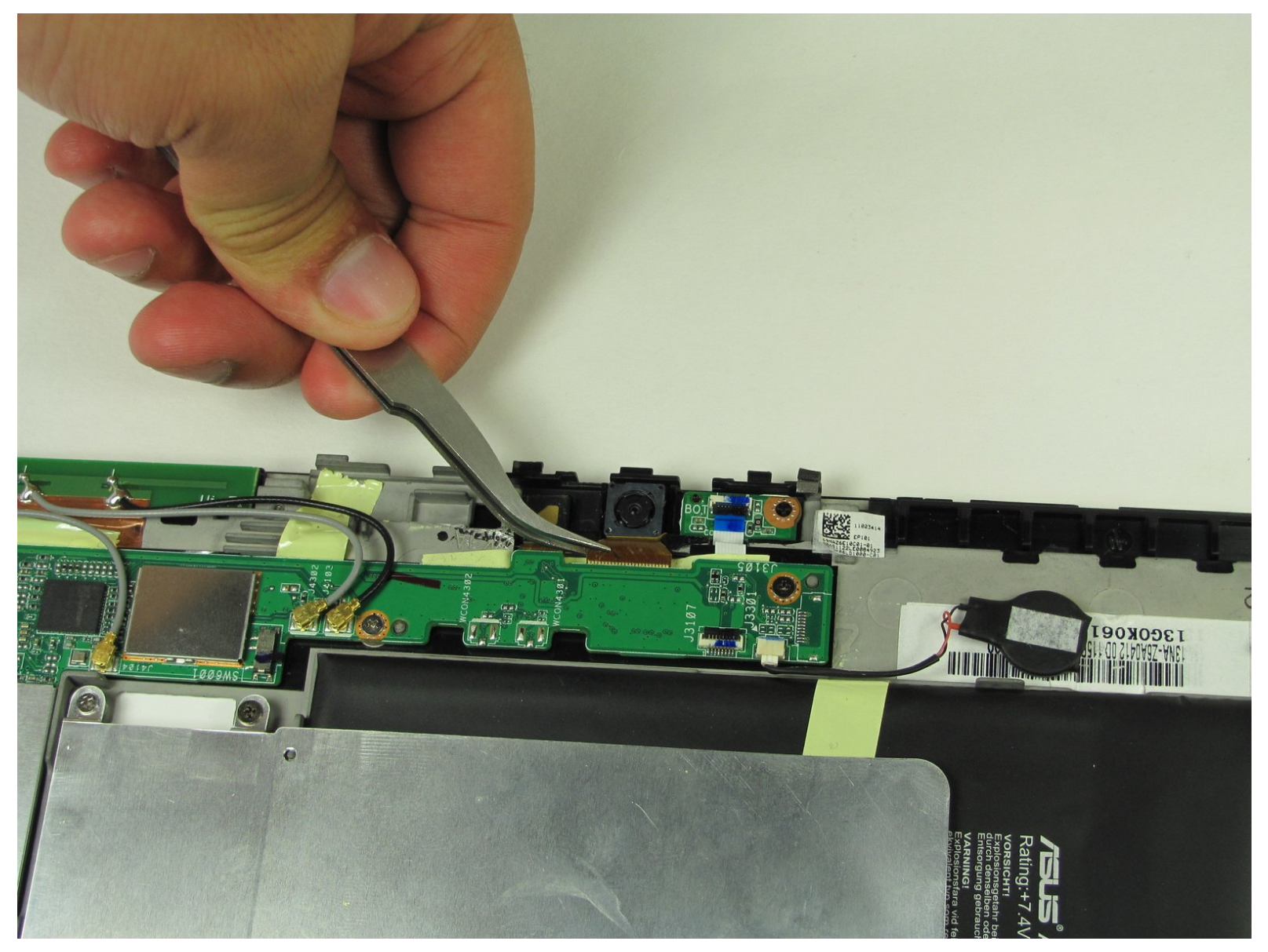

## INTRODUCTION

La caméra orientée vers l'arrière est quelque peu exposée sur l'appareil et peut donc être endommagée. Les appareils photo sont un peu un luxe sur un appareil et peuvent ne pas être essentiels pour prolonger la vie de l'appareil, mais un simple remplacement en vaut bien la peine.

## **OUTILS:**

- Tweezers (1)
- T5 Torx Screwdriver (1)
- iFixit Opening Tools (1)
- Phillips #00 Screwdriver (1)

#### Étape 1 — Enlever les vis

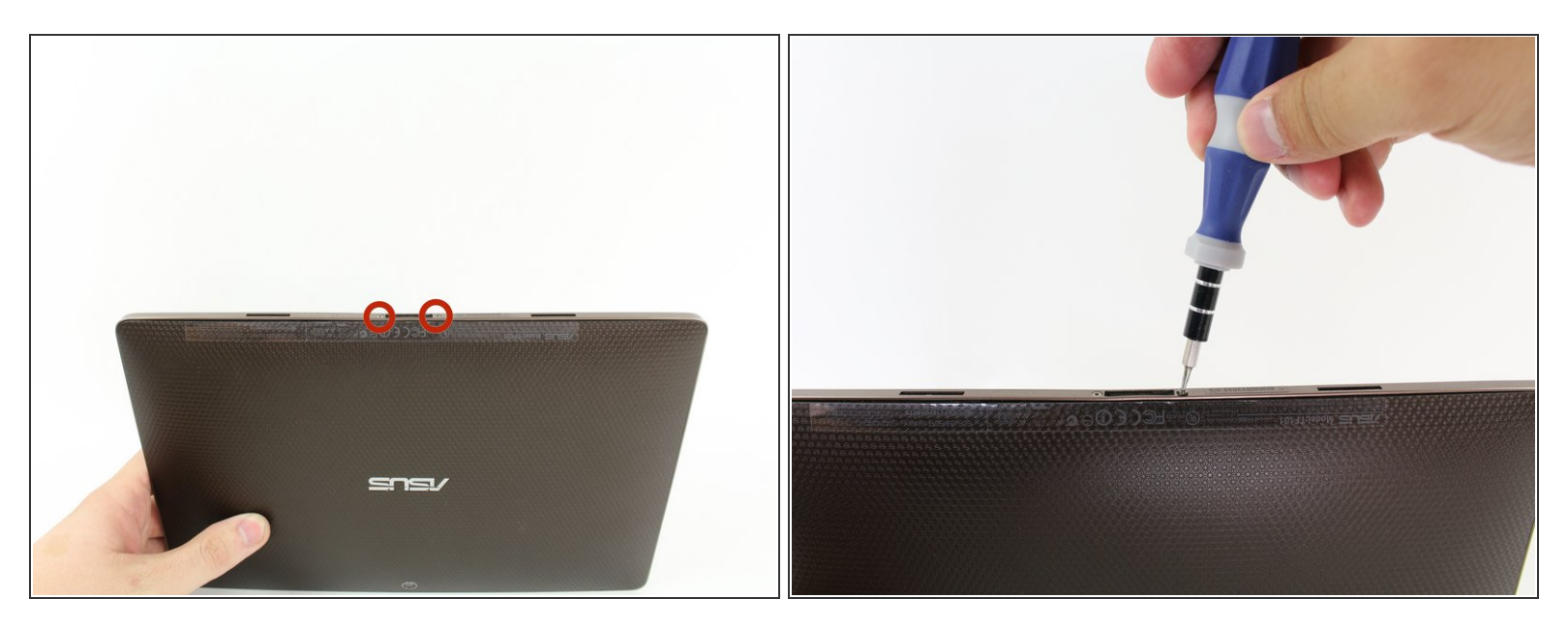

 Utilisez le tournevis Torx T5 pour retirer deux vis T5 de 4,5 millimètres de chaque côté du port situé sous la tablette.

#### Étape 2 — Retrait du bord métallique extérieur

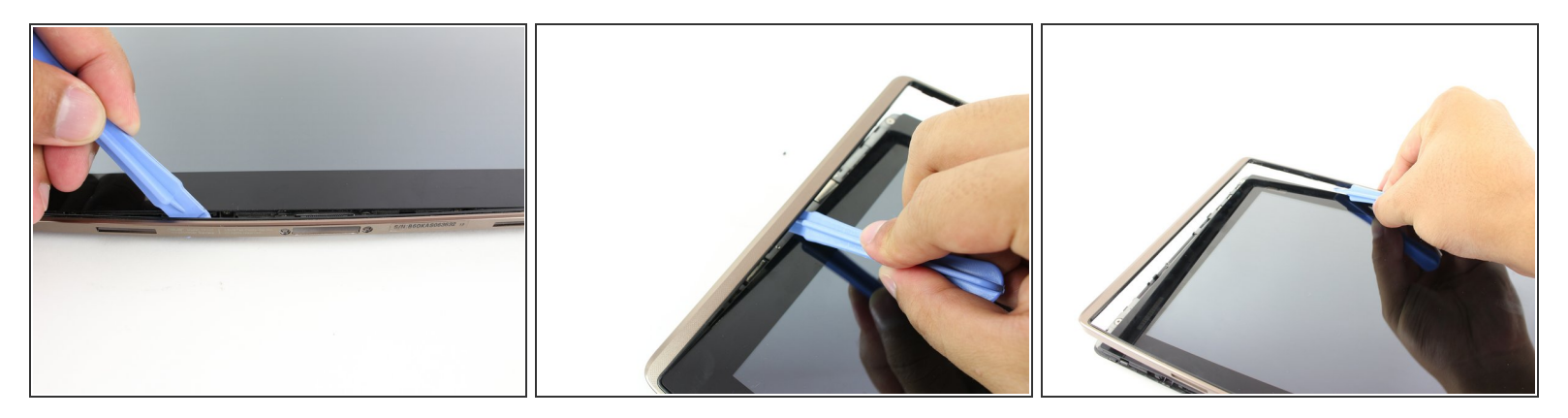

- Utilisez l'outil d'ouverture en plastique pour faire levier entre le corps de la tablette principale et le boîtier de la jante extérieure. Retirez le boîtier de la jante extérieure en faisant levier autour de l'appareil et en tirant le bord vers le haut.
- (i) Les boutons physiques sont situés à l'extérieur du bord sur le côté droit, procédez avec le guide pour localiser les boutons internes.

## Étape 3 — Retrait des vis du panneau arrière

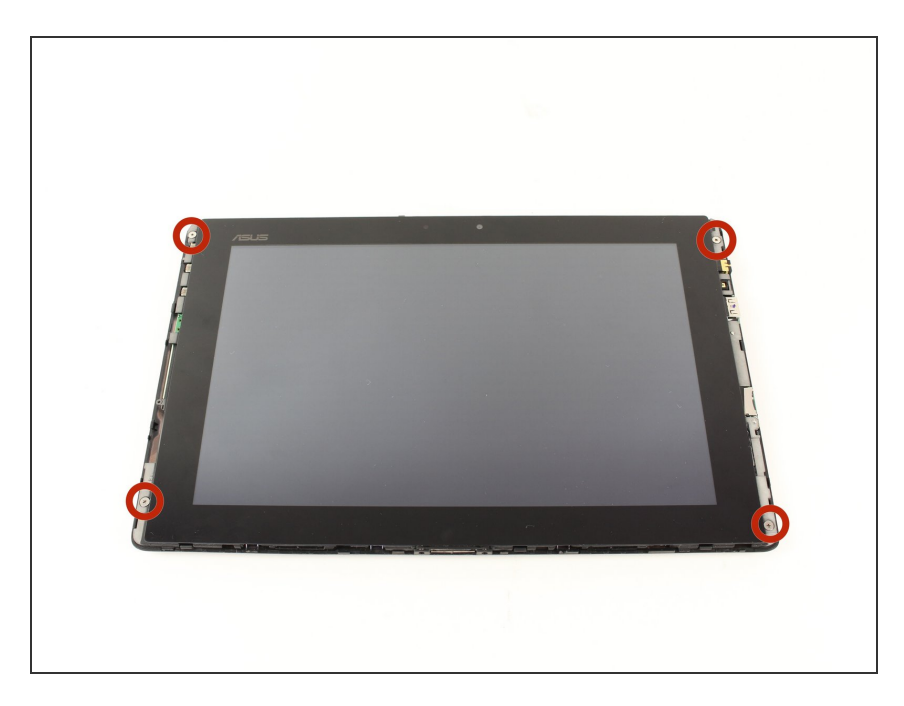

 Retirez les quatre vis Phillips n ° 2 de 2 millimètres aux coins de la tablette.

## Étape 4

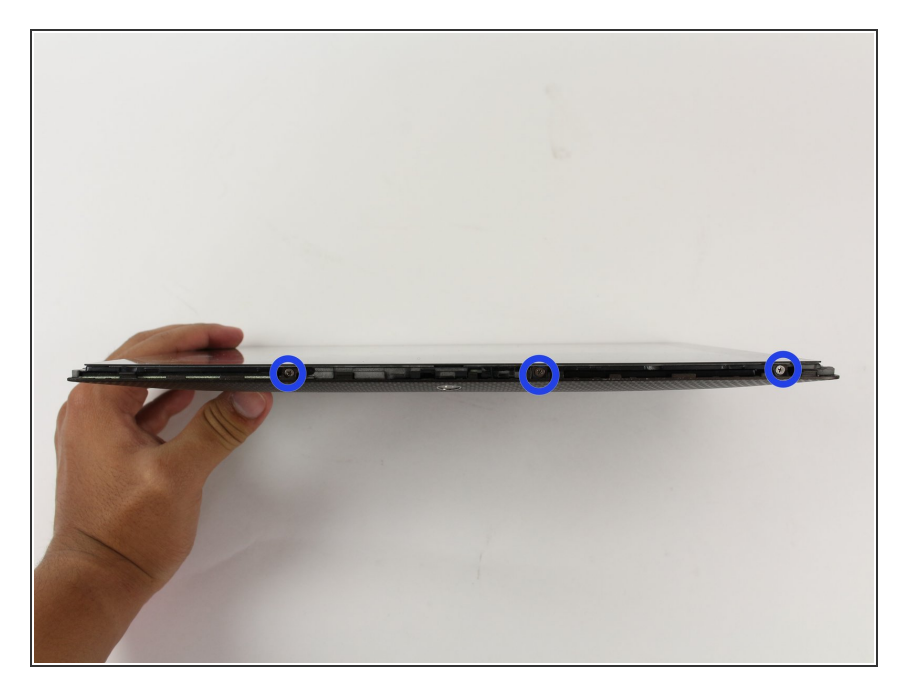

 Utilisez un tournevis cruciforme n° 00 pour retirer les trois vis de 3 millimètres fixant le panneau avant au panneau arrière situé au-dessus de la zone de la caméra, sur la partie supérieure de la tablette.

## Étape 5

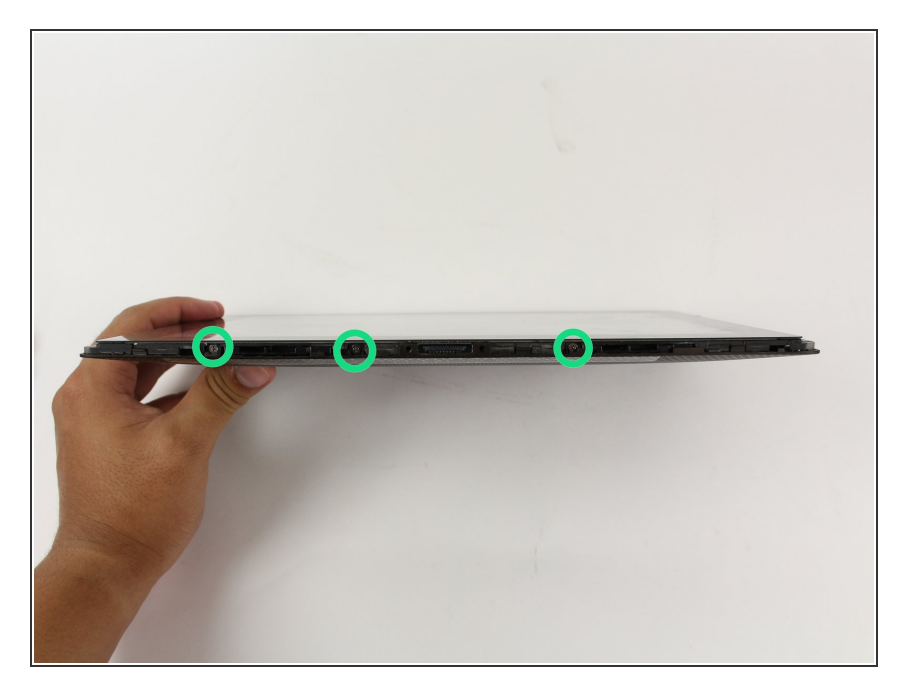

 Utilisez un tournevis cruciforme n° 00 pour retirer les trois vis de 3 millimètres fixant le panneau avant au panneau arrière situé sur la partie inférieure de la tablette, près du port.

#### Étape 6 — Enlever le panneau arrière

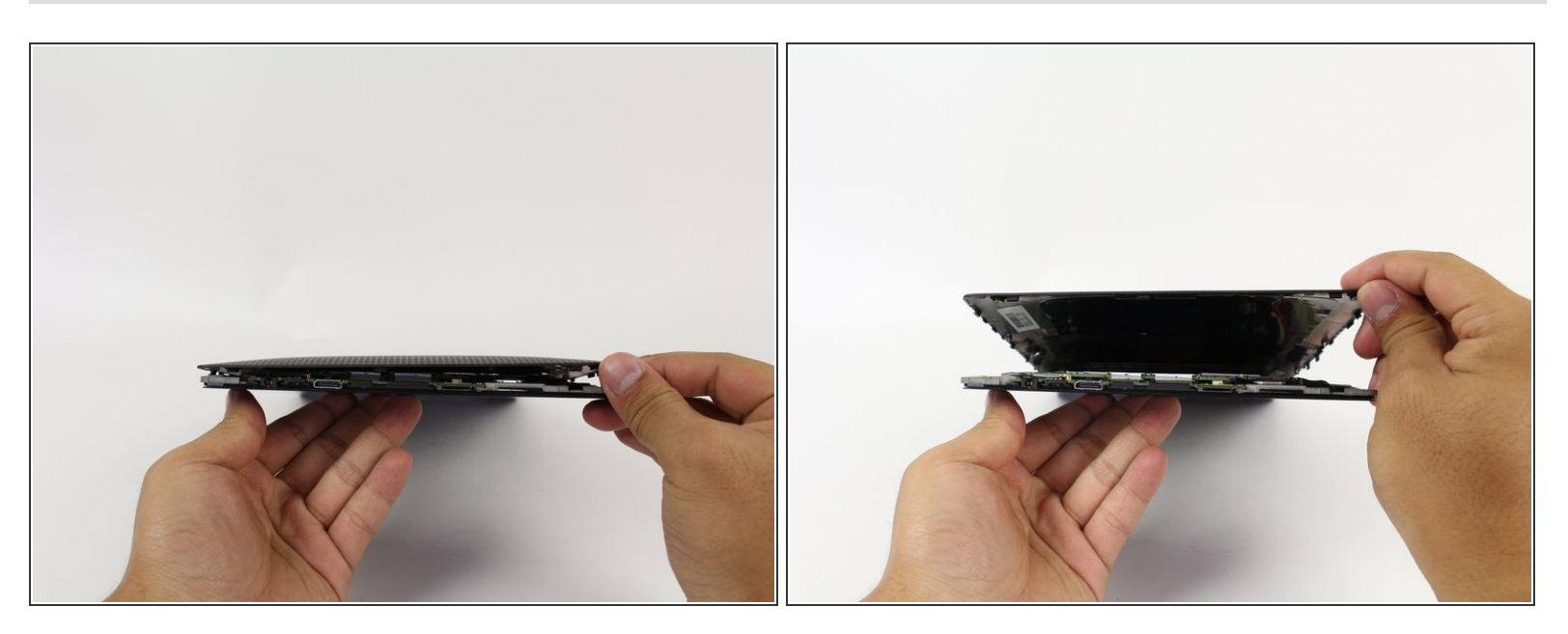

• Retirez le panneau arrière en le retirant du périphérique restant.

#### Étape 7 — Retirer le rabat

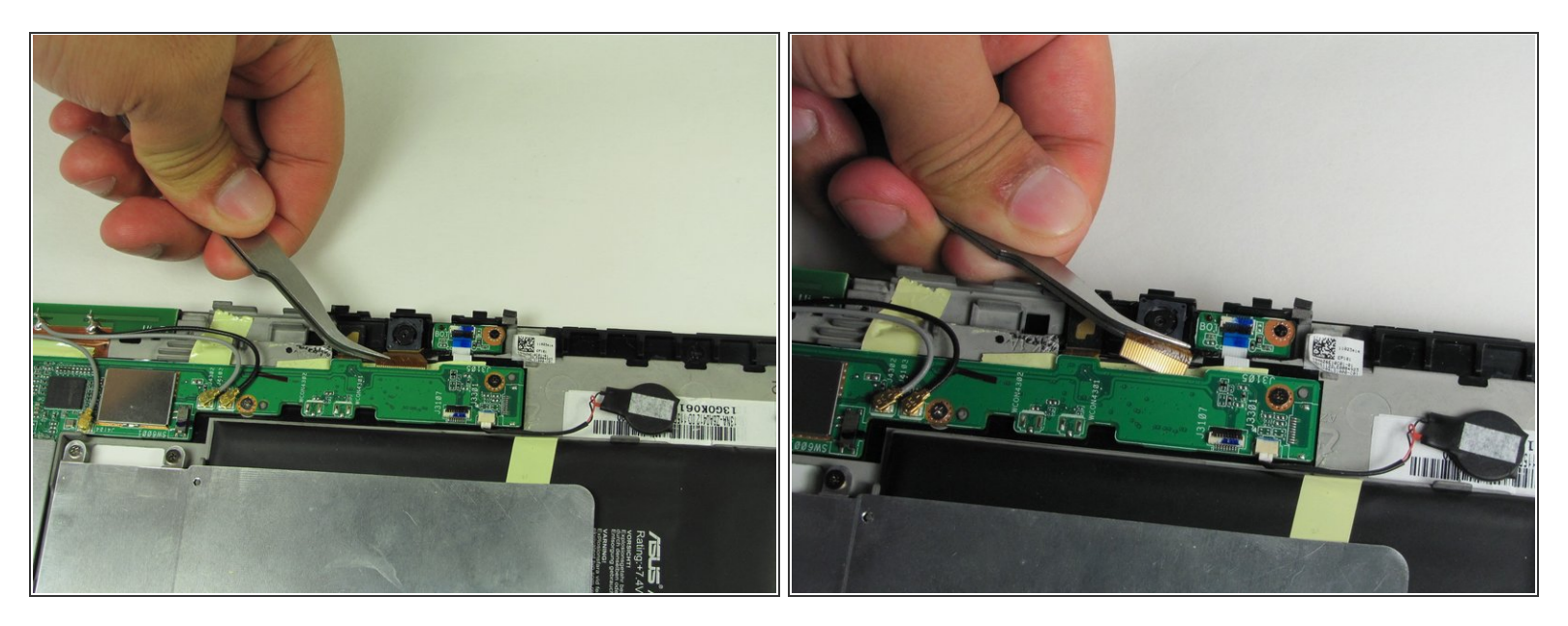

- Utilisez une pince à épiler pour retirer le rabat en or connecté au bas de la caméra.
- Tirez sur le rabat doré pour sortir la caméra.

Pour réassembler votre appareil, suivez ces instructions dans l'ordre inverse.

Ce document a  $\tilde{A} @ t \tilde{A} @ cr \tilde{A} @ \tilde{A} @$  le 2021-01-16 12:50:05 AM (MST).